# Using CUAC Module in CBECC

#### 1. Convert MS Access database file

This feature enables users to import project from MS Access database into CBECC and produce new annual reports with the current tariffs in CBECC. Note that users cannot select time-of-use rates since such rates were unavailable in the MS Access tool. This feature is not intended to render a complete file that can be run or updated for compliance but limited to CUAC reporting purposes.

Upon launching CBECC, users are prompted with a startup menu with options. Select "Import old Access DB CUAC project" then "OK."

| 🛐 Unitited - CBECC 2022<br>File Edit Ruleset View Tools Help |                                                                                                    |
|--------------------------------------------------------------|----------------------------------------------------------------------------------------------------|
| D <b>F</b> Xbr 50 0 xm0+0 ?V                                 |                                                                                                    |
| Envelope Mechanical                                          |                                                                                                    |
|                                                              | CBECC 2022 Startup Options X<br>C Open Recent Project<br>[C:Unext. Valm VMSN/w, 25/org, ELEC C212 exbd22<br>C Sated an Existing Project to Open<br>C Daske a New Simple Generaty Project                                                                                                    |
|                                                              | Import old Access DB CUAC Project     Perform Batch Processing     Start with a Blank Project     Inc.     Inc. |

Users then will be prompted to locate the file with either .mdb or .accdb extensions.

| Old CUAC Import            |                   | ? >                                                                                         | <                                         |
|----------------------------|-------------------|---------------------------------------------------------------------------------------------|-------------------------------------------|
| CUAC Access Database File: | Load Project List | Browse to select the input pr<br>(No field selected data statu<br>DBID=0 Not Found / DBID=0 | oject folder<br>s: Value und<br>Not Found |
|                            |                   | Help Import                                                                                 |                                           |

Once the file is loaded, users can "Load Project List." Select "CUAC Project to Import" from the drop-down menu and "Import."

| CUAC Access Database File: | C:\CUAC\CUACTool-Rev2-0-0.accdb                                                                               |             |
|----------------------------|----------------------------------------------------------------------------------------------------|-------------|
|                            | Load Project List                                                                                             |             |
| CUAC Project to Import:    | - select CUAC project -<br>- select CUAC project -<br>Lo Project (18)<br>Lo Project Final (19)<br>Lo Rev (20) |             |
|                            | Lo Rev (21)<br>Lo Project #2 (22)                                                                             | Help Import |

The project is now imported into CBECC and the CUAC window will pop up. Here users can select the appropriate utility rates and click "CUAC Calculate and Report" for the annual updated report.

| Building Model Data                                                  |                                           | ? ×                          |
|----------------------------------------------------------------------|-------------------------------------------|------------------------------|
| Project   Team   Narrative   Analysis Options   PV/Battery   Forms   | Exceptional Conditions CUAC CALGreen E+   | Variables Utility Rates      |
|                                                                      | Con                                       | nbine Multiple CUAC Reports  |
| ✓ Enable CUAC Reporting                                              | Poport:                                   | CUAC Calculate and Report    |
|                                                                      |                                           |                              |
|                                                                      |                                           | Unit Type # Affordable Total |
|                                                                      |                                           | Studio 6 6                   |
| PV Allocation: (100% of total 66.5 kWdc PV allocated)                |                                           | 1 Bedroom 12 12              |
| Electric Utility                                                     | Site Location: (entered on 'Project' tab) | 2 Bedroom 12 12              |
| Name: SCE Southern California Edison                                 | one Ecolution. (encred on Project laby    | 3 Bedroom 6 6                |
|                                                                      | Project Identification                    | 4 Bedroom                    |
|                                                                      | Project ID:                               | 5 Bedroom                    |
| Type: Standard  Adjust.: - none -                                    | Locality: - specify -                     | 6 Bedroom                    |
| Domestic Service [Source: Clean Power Research, L.L.C.<br>12/6/2024] | Unit Type: Affordable Housing             | Totals 36 36                 |
| Gas Utility                                                          | APN:                                      |                              |
| Name: SoCalGas Southern California Gas Company                       | Other ID:                                 |                              |
| Territory: CZ 1   Tariff: GR MFam WaterHtgAndC                       | Building Owner                            |                              |
| Type: Standard                                                       | Name: Address:                            |                              |
| General Service Residential MultiFamily ClimateZone1                 | City, State Zip:                          |                              |
| Water Bills Flot Monthly Data                                        | CUAC Contact                              |                              |
|                                                                      | Name: ph:                                 | e-mail:                      |
| Trash Bill: Flat Monthly Rate  10 \$/mo                              |                                           | ,                            |
|                                                                      |                                           | OK                           |

Users have the option to modify all the inputs on screen to make sure that they match the information in the original Access database file.

Users will be prompted to store the file to a computer. Upon completion of the analysis, users will be prompted with four options. "Continue" or "View Input/Result Details" will provide a CSV file with details for utilities usages calculated hourly. "View Submittal Report" will open up the report type that is prechosen before the CUAC run. Finally, "View All Files" will provide all the detailed files of this run.

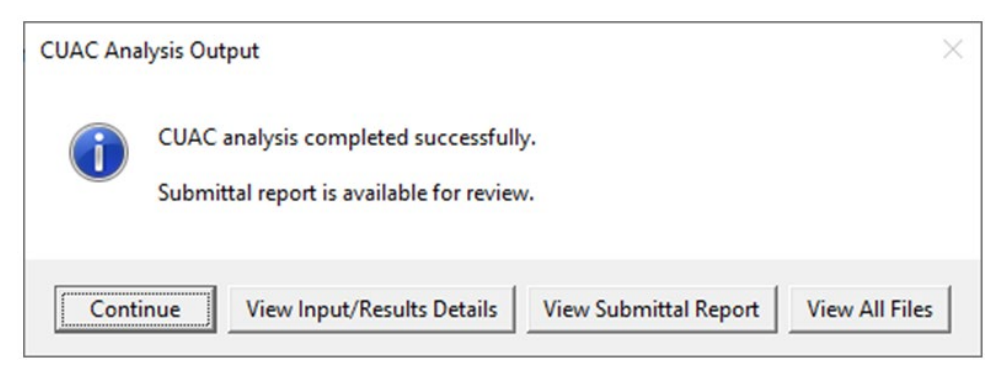

To rerun the file, users can choose to open the saved project file instead of importing the MS Access file.

## **Guidance for Combining CUACs for Complex Projects**

Some affordable housing developments include both single-family and multifamily units, with multiple unit types and energy models. The CUAC Combination Tool can handle this complexity, using a weighted average calculation method to combine different models effectively.

To combine CUACs from single-family and multifamily models:

- 1. Prepare the CSV Files: Ensure all CSV files meet the requirements mentioned above: same utility rates, consistent weather file, and generated using the latest CBECC/CBECC-Res version. CSV files created using previous versions of CBECC may generate errors and should not be used.
- 2. Assign Proper Unit Types: Make sure each unit type (Studio, 1-bedroom, 2-bedroom, etc.) is clearly defined, and that energy models are correctly designated in the CSV files. For mixed-market projects, ensure that the affordable units are properly marked to facilitate the weighted averaging.
- 3. Run the Combination: Use the CUAC Combination Tool as described in the previous steps. The tool will calculate weighted averages on the backend, ensuring accurate representation of utility allowances and energy use across different unit types.

# Guidance for Projects with Weather File Mismatch

CBECC-Res utilizes 16 different weather files, one for each climate zone, but CBECC utilizes 96 weather files, with multiple for various climate zones, to improve its precision. CUAC Projects utilizing the CUAC Combiner Tool will need to use the same weather file if possible or use the most accurate weather file available in the software for the relevant models. Projects should not utilize multiple models that are placed in different Climate Zones.

## 2. Activate CUAC in CBECC for a New Project

The CUAC module is the California Utility Allowance Calculator used to calculate utility bills for tenants. This version of CUAC is incorporated in CBECC and can be activated from CBECC. Note that it is assumed that users have built a compliance file in CBECC **prior** to using CUAC. The file needs do not meet compliance requirements to run the CUAC module, but it needs to be completely built free of running errors.

Open an existing CBECC file. Click on "Project" to open the Project dialog. Click on "CUAC" tab and check box "Enable CUAC Reporting."

| Building Model Data                                                                                                    |                                                                                   |                        | ? ×             |
|----------------------------------------------------------------------------------------------------|-----------------------------------------------------------------------------------|------------------------|-----------------|
| Project   Team   Narrative   Analysis Options   PV/Battery   Forms   HERS   Exceptional Condition                                                                                                    | CALGreen                                                                          | E+ Variable            | es   🚺 🕨        |
| Enable CUAC Reporting Error: No Res Zones with Affordable Housing selected Affordable Housing Units (CUAC) must be selected for all Res Zones that have affordable/CUAC dwellings via a checkbox in the ResZn (residential zone) dialog. | Unit Type<br>Studio<br>1 Bedroom<br>2 Bedroom<br>4 Bedroom<br>6 Bedroom<br>Totals | # Affordable<br>0<br>0 | Total<br>4<br>4 |
|                                                                                                    |                                                                                   |                        | ОК              |

If "Error: No Res Zones with Affordable Housing selected" message is presented, users need to go to the "Zones" under "Project" tree and select the affordable housing units for this project. Once affordable housing units are selected, users can proceed with inputs.

| uilding Model Data                                                                                            |                                           |                                  |              | ?       |
|----------------------------------------------------------------------------------------------------|-------------------------------------------|----------------------------------|--------------|---------|
| Project   Team   Narrative   Analysis Options   PV/Battery   Forms                                            | Exceptional Conditions CUAC CALGreen      | E+ Variabl                       | es Utility   | / Rates |
| ☑ Enable CUAC Reporting                                                                                       | Report: Draft 💌                           | CUAC Calcul                      | ate and Rep  | port    |
|                                                                                                    |                                           | Unit Type #                      | # Affordable | Total   |
| PV Allocation: (100% of total 15.7 kWdc PV allocated)                                                         |                                           | Studio<br>1 Bedroom<br>2 Bedroom | 4            | 4       |
| Electric Utility                                                                                              | Site Location: (entered on 'Project' tab) | 3 Bedroom                        |              |         |
| Name: PG&E Pacific Gas and Electric Company                                                                   | Project Identification                    | 4 Bedroom<br>5 Bedroom           |              |         |
| Territory: S Tariff: Rate E1 Code H w/ Sche -                                                                 | Project ID:                               | 6 Bedroom                        |              |         |
| Type: CARE  Adjust.: - none -                                                                                 | Locality: - specify -                     | Totals                           | 8            | 8       |
| Residential Service CARE Line-item discount All Electric<br>[Source: Clean Power Research, L.L.C. 12/18/2023] | Unit Type: Affordable Housing             |                                  |              |         |
| Gas Utility                                                                                                   | APN:                                      |                                  |              |         |
| Name: PG&E Pacific Gas and Electric Company 💌                                                                 | Other ID:                                 |                                  |              |         |
| Territory: Q Tariff: RES G1 CARE                                                                              | Building Owner                            |                                  |              |         |
| Type: CARE                                                                                                    | Name: Address:                            |                                  |              |         |
| CA_PGE_Q Residential Gas Schedule G-1 CARE [Source:<br>Clean Power Research, L.L.C. 12/18/2023]               | City, State Zip:                          |                                  |              |         |
| Water Bill: Flat Monthly Rate  10 \$/mo Trash Bill: Flat Monthly Rate  10 \$/mo                               | CUAC Contact ph:                          | e-mail:                          |              |         |
| ,, ,, ,                                                                                                    |                                           |                                  | [            | OK      |

#### 3. User Inputs

a. Choose Utility Providers

Select the utility provider (e.g., PG&E - - Pacific Gas and Electricity Company for both Electricity and Gas), territory, tariff rate, and type appropriately for the project for both electricity and gas as shown. Questions related to territories and tariff options need be directed to the applicable utility provider.

For buildings with liquefied petroleum gas or propane, select "Propane" for the gas utility. If fossil gas, renewable gas, synthetic gas nor propane is used in the building, "No Gas" needs to be selected. The propane rate in the CUAC is a statewide average typically adjusted on an annual basis.

Tariff dropdown menu includes "Standard" and "CARE" options. Either "Standard" or "CARE" type is defaulted depending on the selected tariff options. However, users can override the default options if the default option is inappropriate for their projects. Tariff adjuster is either "none" or "VNEM2." California Alternate Rates for Energy (CARE) programs are intended to identify any low-income utility tariff program although the name of the program may vary. CARE rates only apply if ALL tenant households qualify for the special low-income utility rates.

b. Water Bill Inputs

Choose the applicable Water Bill options from the dropdown menu, which include "Not Paid by Tenant," "Flat Monthly Rate," and "Usage Rate." Enter the monthly cost for "Flat Monthly Rate" option or \$/gallon rate with the flat monthly rate if choosing "Usage Rate."

c. Trash Bill Inputs

Similarly, the Trash Bill has two options: "Not Paid by Tenant" and "Flat Monthly Rate." Enter the \$/month for the "Flat Monthly Rate" option.

d. Site Location

Enter Project information here.

e. PV Allocation / Battery Allocation

Clicking on "PV Allocation" will pop up the following dialog. The "Use Community Solar" checkbox near the top will override the use of any onsite PV systems in the project data. The PV allocated is separated into each unit type and the total PV needs to add up to 100%. There are two billing options from the drop-down menu: "PV Offsets Monthly Use" or "PV Offsets Monthly Use w/ Carryover." Similarly, if Battery is included, the Battery allocation for all unit types needs to add up to 100%.

| ing Model Data  | a button.             |                |                      |                          |                                     |                          |                                       |                           | ? |
|-----------------|-----------------------|----------------|----------------------|--------------------------|-------------------------------------|--------------------------|---------------------------------------|---------------------------|---|
| welling Unit Co | ommunity Solar        | / PV / Ba      | attery Allocat       | tion                     |                                     |                          |                                       |                           |   |
| Enter the p     | percent of tenan      | t battery      | that serves e        | each affordable          | unit type (per u                    | nit) in the table below. | Ŷ                                     |                           |   |
| Use Comn        | nunity Solar          |                |                      |                          |                                     |                          |                                       |                           |   |
| Total Affordat  | ble Housing Ten       | ant PV S       | Size:                | 200 kW (7                | 5.4% of building                    | total 265.4 kWdc PV)     |                                       |                           |   |
| Total Affordat  | ble Housing Bat       | ery Cap        | :                    | 10 kWh (3                | % of total Batter                   | y 297.5 kWh)             |                                       |                           |   |
| PV Billing Op   | tion: PV Offse        | ts Month       | ly Use               | -                        | 1                                   |                          |                                       |                           |   |
| Unit Type       | # Affordable<br>Units | Total<br>Units | Avg SqFt<br>per Unit | Indiv Unit<br>% Tot Area | % Tenant<br>PV Serving<br>Each Unit | PV Serving<br>Each Unit  | % Tenant<br>Batt Serving<br>Each Unit | Batt Serving<br>Each Unit |   |
| Studio          | 8                     | 8              | 540.0                | 0.68 %                   | 0.68 %                              | 1.36 kW                  | %                                     |                           |   |
| 1 Bedroom       | 40                    | 40             | 720.0                | 0.91 %                   | 0.91 %                              | 1.82 kW                  | %                                     |                           |   |
| 2 Bedroom       | 32                    | 32             | 1,080.0              | 1.37 %                   | 1.37 %                              | 2.74 kW                  | %                                     |                           |   |
| 3 Bedroom       | 8                     | 8              | 1,410.0              | 1.79 %                   | 1.79 %                              | 3.58 kW                  | %                                     |                           |   |
| 4 Bedroom       |                       |                |                      |                          |                                     |                          |                                       |                           |   |
| 5 Bedroom       |                       |                |                      |                          |                                     |                          |                                       |                           |   |
| 6 Bedroom       |                       |                |                      |                          |                                     |                          |                                       |                           |   |
|                 |                       |                |                      |                          |                                     |                          |                                       |                           |   |

If Community Solar is selected, specify the CS project and confirm that the building is within that community solar project's territory – then enter the amount (kW) of community solar contracted for each affordable unit type.

| ding Model Data         | а                                   |                       |                              |                                                              |                     |                                                                                                    |         | ? | × |
|-------------------------|-------------------------------------|-----------------------|------------------------------|--------------------------------------------------------------|---------------------|----------------------------------------------------------------------------------------------------|---------|---|---|
| welling Unit Co         | ommunity Solar                      | / PV / B              | attery Allocat               | tion                                                         |                     |                                                                                                    |         |   |   |
| Error: Con<br>Community | firm that this bu<br>/ Solar')      | ilding is             | located within               | n the selected Community So                                  | olar Project (or to | oggle off 'Use                                                                                        |         |   |   |
| Use Comm                | nunity Solar                        | Project:              | SMUD Nei                     | ighborhood SolarShares - Wi                                  | ildflower -         | SMUD Neighborhood SolarShares information                                                             |         |   |   |
| ☐ This pr<br>☐ SMUD     | oject is located<br>Neighborhood \$ | within th<br>SolarSha | e Community<br>ares have bee | y Solar provider's territory<br>en reserved for this project | Warning             | : As of 11/13/2024 SMUD Neighborhood SolarShares is fu<br>subscribed and not accepting new enrollment | y<br>s. |   |   |
|                         |                                     |                       |                              |                                                              |                     |                                                                                                    |         |   |   |
|                         |                                     |                       |                              |                                                              |                     | Community                                                                                             |         |   |   |
| Unit Type               | # Affordable<br>Units               | Total<br>Units        | Avg SqFt<br>per Unit         | Indiv Unit<br>% Tot Area                                     |                     | Solar PV<br>per Unit                                                                                  |         |   |   |
| Studio                  | 8                                   | 8                     | 540.0                        | 0.68 %                                                       |                     | kW                                                                                                    |         |   |   |
| 1 Bedroom               | 40                                  | 40                    | 720.0                        | 0.91 %                                                       |                     | kW                                                                                                    |         |   |   |
| 2 Bedroom               | 32                                  | 32                    | 1,080.0                      | 1.37 %                                                       |                     | kW                                                                                                    |         |   |   |
| 3 Bedroom               | 8                                   | 8                     | 1,410.0                      | 1.79 %                                                       |                     | kW                                                                                                    |         |   |   |
| 4 Bedroom               |                                     |                       |                              |                                                              |                     |                                                                                                    |         |   |   |
| 5 Bedroom               |                                     |                       |                              |                                                              |                     |                                                                                                    |         |   |   |
| 6 Bedroom               |                                     |                       |                              |                                                              |                     |                                                                                                    |         |   |   |
| Totals                  | 88                                  | 88                    | 78,960 ft2                   |                                                              |                     |                                                                                                    |         |   |   |

## 4. Reporting for CUAC

Choose the type of reporting for CUAC to produce after it runs. The dropdown options are "draft," "submittal," or "final." Questions regarding these report types need to be directed to Treasury Office. To initiate the CUAC calculations, click "CUAC Calculate and Report." User will be prompted with a pop-up window as shown below.

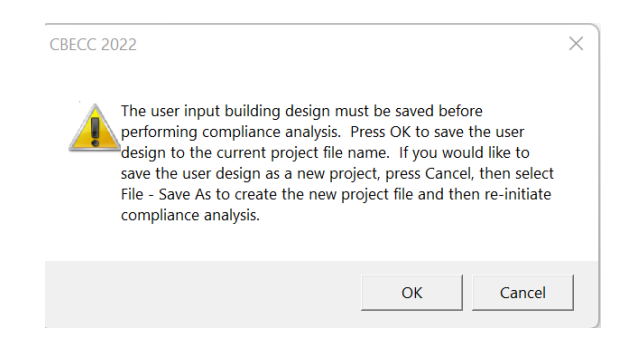

Clicking "OK" to save the project and start the CUAC run or "Cancel" the CUAC run.

If successfully run, user will be prompted with four options. "Continue" or "View Input/Result Details" will provide a CSV file with details for utilities usages calculated hourly. "View Submittal Report" will open the report type that is pre-chosen before the CUAC run. Finally, "View All Files" will provide all the detailed files of this run.

| CUAC analysis completed successfully.          |  |
|------------------------------------------------|--|
| y<br>Submittal report is available for review. |  |
|                                                |  |